ワンタイムパスワードの利用中止手順

≪ご注意》(1日あたりの振込限度額を「10万円」超に設定されているお客さま) ワンタイムパスワードの利用中止をされた場合は、1日あたりの振込限度額を 「10万円」に制限いたします。 再度、利用登録された場合は、その翌日より元の振込限度額に戻します。

1. ログイン画面

①画面右のワンタイムパスワードの「利用中止」をクリックします。

|                   | ? この画面のヘルプ                                   |
|-------------------|----------------------------------------------|
| 契約者ID(利用者番号)      |                                              |
| パスワード             | 利用開始                                         |
|                   | 交換                                           |
| 回 ログインでお国りの場合はこちら | 利用中止 >                                       |
|                   | <u> 回                                   </u> |
| □ ご利用推奨環境         |                                              |

## 2. ワンタイムパスワード利用中止画面(利用者認証)

- ②「契約者ID」を入力します。
- ③「ログインパスワード」を入力します。
- ④「次へ」をクリックします。

| ● トークンの利用中止                                    | ວນປ                                                                                |
|------------------------------------------------|------------------------------------------------------------------------------------|
| <ul> <li>トークンの利用中</li> </ul>                   | 止には、現在登録しているトークンをご用意ください。                                                          |
| <ul> <li>スマートフォンや</li> <li>合は、ワンタイム</li> </ul> | パソコン、ハードウェアトークンの故障・紛失等により現在登録しているトークンが使用できない場<br>パスワードの利用中止ができませんので、当金庫までお問合せください。 |
|                                                |                                                                                    |
| 約者ID(利用者番号                                     | ・ログインパスワードの入力                                                                      |
| 約者ID(利用者番号<br><sup>契約者ID(利用者番号)</sup>          | <ul> <li>・ログインパスワードの入力</li> <li>2</li> </ul>                                       |

## 3. ワンタイムパスワード利用中止画面(ワンタイムパスワード認証)

⑤トークンに表示されている「ワンタイムパスワード」(数字6桁)を入力します。
⑥指定された確認用パスワードを「お客様カード」より入力します。
⑦「利用中止」をクリックします。

※画面上に、ご利用中のトークン画像と操作手順が表示されます。

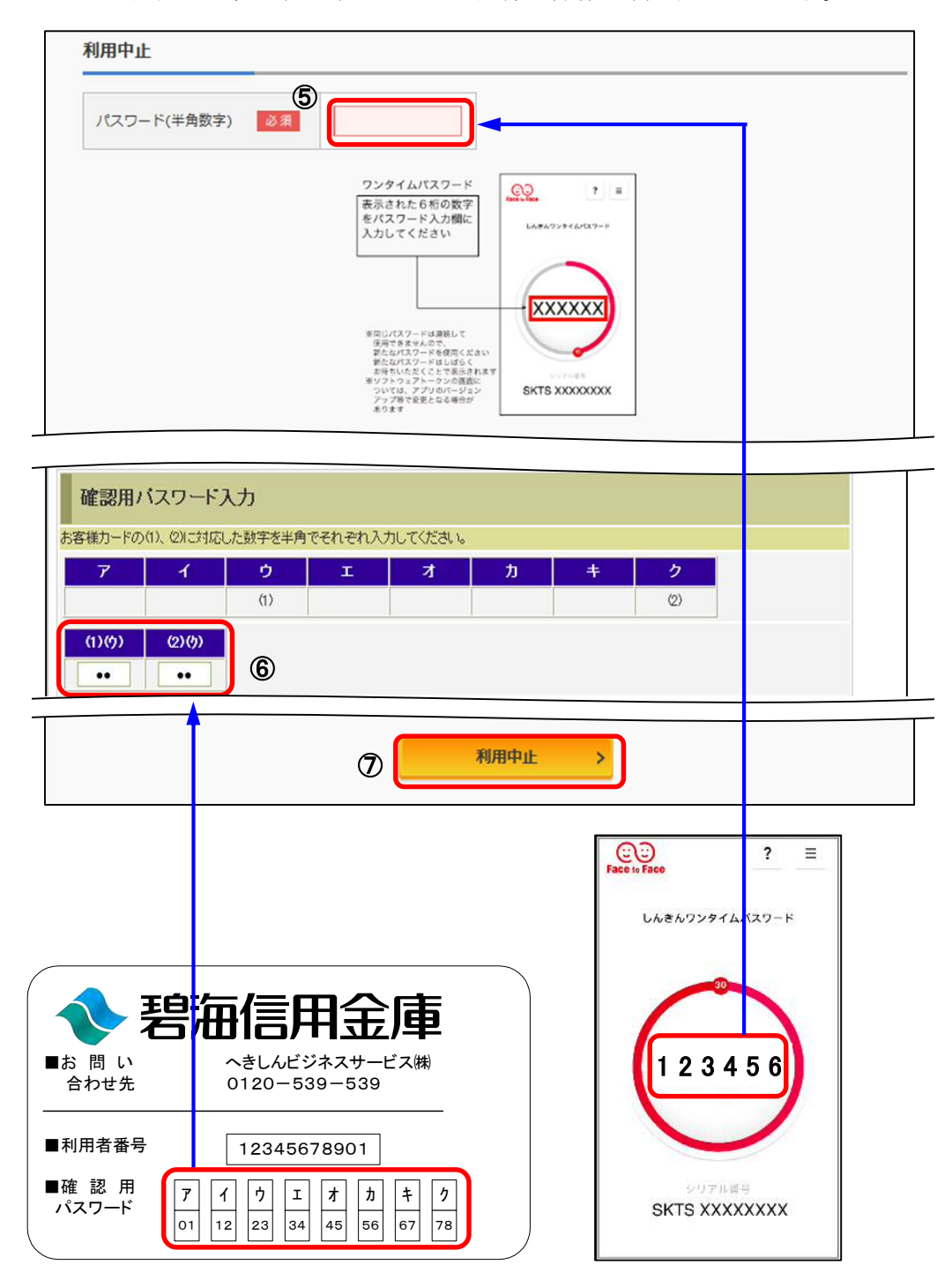

## 4. ワンタイムパスワード利用中止画面(処理結果)

ワンタイムパスワードの利用中止が完了しました。 ⑧「ログイン画面に戻る」をクリックします。

| フンタイムパスワード認証 処理結果                                                   |  |
|---------------------------------------------------------------------|--|
| ワンタイムパスワードの利用を中止しました。<br>受付番号: 5454545<br>受付時刻: 20XX年X月X日 XX時XX分00秒 |  |
| 受付時刻: 20XX年X月X日 XX時XX分00秒                                           |  |

以 上